## ISCRIZIONI CORSI PERITO ESTIMATORE DANNI DA AVVERSITA' ATMOSFERICHE 2025

## **ISTRUZIONI PER IL PAGAMENTO ONLINE DELLE QUOTE**

 Collegarsi al sito PAGO IN RETE a questo link: <u>Pago in Rete - Pago in Rete - Miur</u> Si aprirà la seguente schermata, cliccare sul bottone VAI AL SERVIZIO

| in Rete - Mi×   | +       |             |                |                        |                   |             |                                        |                                                            |                                                                  |                                        |               |                        |                         |
|-----------------|---------|-------------|----------------|------------------------|-------------------|-------------|----------------------------------------|------------------------------------------------------------|------------------------------------------------------------------|----------------------------------------|---------------|------------------------|-------------------------|
|                 | 0       | https://v   | vww.miur.gov.i | it/-/pago-in-re-1      |                   |             |                                        |                                                            |                                                                  | E 🔂 Q Cer                              | са            |                        |                         |
| ervizi SIDI 🛛 🖊 | Servizi | 😫 Infocad.f | m - WebMac     | G noipa - Cerca con Go | io 🥯 INPS - Istit | uto Naziona | . 🕀 Home Page Acquist                  | inr 🕀 WebMail PEC 	 🏮 A                                    | rgo - Software per la A                                          | AVCP - Smart CIG                       | GECODOC (     | 🕀 (4) Messaggi - Aruba | Accedi ai servizi onlin |
|                 |         |             |                | Governo Italian        | <b>b</b>          |             |                                        |                                                            |                                                                  |                                        |               | ACCESSO 😫              |                         |
|                 |         |             | Ø              | Ministero              | dell'Istr         | uzion       | ie e del Mei                           | rito                                                       |                                                                  | Seguici su:                            |               | 9 0 0 0<br>Q           |                         |
|                 |         |             | MINISTE        | RO ~ ARGON             | IENTI E SERVIZI   | × ,         | ATTI E NORMATIVA                       | DATI E STATISTICHE                                         | : Y STAMPA E (                                                   | OMUNICAZIONE                           | URP           |                        |                         |
|                 |         |             |                | ARGOME<br>SERVIZI      | INTI E            |             | Home > Argome                          | nti e Servizi > Servizi on<br>IETRO                        | iline >                                                          |                                        |               |                        |                         |
|                 |         |             |                | Scuola                 |                   | ~           |                                        |                                                            |                                                                  |                                        |               |                        |                         |
|                 |         |             |                | Università             |                   | ~           | Pago in                                | Rete                                                       |                                                                  |                                        |               |                        |                         |
|                 |         |             |                | Ricerca                |                   | ~           |                                        |                                                            |                                                                  | VAI AL SERV                            | ZIO >         |                        |                         |
|                 |         |             |                | AFAM/Alta fo           | rmazione          | ~           |                                        |                                                            |                                                                  |                                        |               |                        |                         |
|                 |         |             |                | Percorsi Guid          | ati               | ~           | 🗱 🕅 ser                                | vizio                                                      |                                                                  |                                        |               |                        |                         |
|                 |         |             |                | Le Storie              |                   | >           | Il servizio <b>Pa</b><br>tasse scolast | <b>go In Rete</b> consente al<br>iche e tutti i contributi | le famiglie <mark>di pag</mark> are<br>i richiesti ai propri fig | e tramite "pagol<br>gli dalle scuole d | PA" le<br>li  |                        |                         |
|                 |         |             |                | Servizi online         |                   | ~           | frequenza (as                          | ssicurazione alunni, att                                   | tività per l'ampliame<br>o viaggi di istruzion                   | ento dell'offerta                      | oquiro        |                        |                         |
|                 |         |             |                | Myls                   |                   | >           | il versamento                          | o di contributi volontar                                   | i.                                                               | ej, nonche di es                       | eguire        |                        |                         |
|                 |         |             |                | Approfondim            | enti              | >           | II servizio per                        | mette anche il pagam                                       | ento di contributi a                                             | favore del Minis                       | itero,        |                        |                         |
|                 |         |             |                | Eventi e celet         | orazioni          | >           | quali ad esen                          | npio i diritti di segreter                                 | ria per la partecipazi                                           | one ai concorsi.                       |               |                        |                         |
|                 |         |             |                | \Xi FILTRI D           | I RICERCA         |             | Le famiglie p<br>quadro comp           | ossono innanzitutto di<br>leto e sempre aggiorn            | isporre in una propri<br>ato di tutti i pagame                   | a area persona<br>enti richiesti per   | e di un<br>le |                        |                         |

2. Cliccare sul tasto ACCEDI in alto a destra

| Ministero dell'Istruzione e del Me | ACCEDI 🔁 🧾                                                                                                    |                                                                                                    |                                    |  |
|------------------------------------|----------------------------------------------------------------------------------------------------|----------------------------------------------------------------------------------------------------|------------------------------------|--|
| PAGO IN                            | RETE                                                                                                    |                                                                                                    |                                    |  |
| C                                  | OS'È COME ACCEDERE                                                                                                    | COME REGISTRARSI COME PAGARE                                                                                                    | PRESTATORI DEL SERVIZIO ASSISTENZA |  |
|                                    |                                                                                                    |                                                                                                    |                                    |  |
|                                    | Per un'amminis                                                                                                    | trazione più                                                                                                    | Documenti                          |  |
|                                    | moderna, più tr                                                                                                    | asparente, più                                                                                                    | Testimonianze                      |  |
|                                    | semplice.                                                                                                    |                                                                                                    |                                    |  |
|                                    | Pago In Rete è il servizio centralizza<br>dell'Istruzione e del Merito integrato<br>pagare:                                                                                                    | o per i pagamenti digitali del Ministero<br>con il sistema pagoPA che ti permette di                                                                                                    |                                    |  |
|                                    | <ul> <li>Contributi a favore delle Sc<br/>frequenza e diploma e i contrib<br/>ed extracurriculari, le visite socc<br/>l'assicurazione, il trasporto soc<br/>e Contributi a favore del Mini<br/>partecipazione a concorsi e per</li> </ul>  | uole: le tasse scolastiche per iscrizione,<br>uti scolastici richiesti per le attività curricul<br>astiche e i viaggi di istruzione,<br>lastico, ecc.;<br>stero: i diritti di segreteria per la<br>il riconoscimento dei titoli esteri. | ari                                |  |
|                                    | Il servizio di Pago in Rete per i contri<br>Unica, la piattaforma di servizi digita<br>Oltre all'esecuzione di pagamenti, P.<br>eseguibili, ti avvisa per ogni nuovo v<br>ricevute telematiche e gli attestati v<br>telematici effettuati. | buti a favore delle Scuole è integrato anche<br>li per famiglie e studenti.<br>Igo In Rete ti mostra tutti i pagamenti<br>resamento richiesto dalle scuole, ti fornisce<br>lidi ai fini fiscali per tutti i pagamenti                   | : In                               |  |

3. Si aprirà una schermata con la possibilità di accedere tramite SPID oppure CIE (carta d'identità elettronica). Selezionare la modalità preferita e accedere.

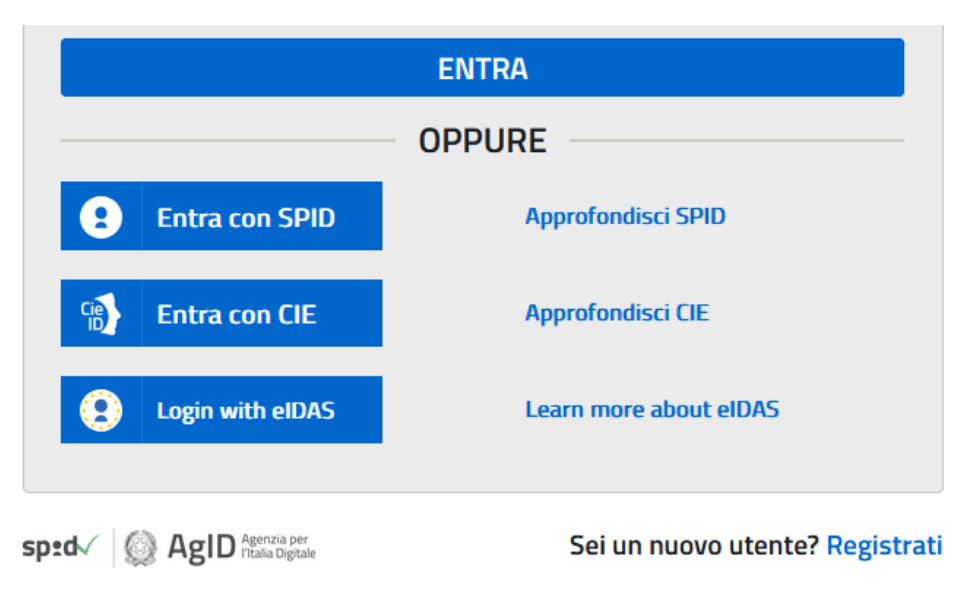

4. Una volta effettuato l'accesso, cliccare su VAI A PAGO IN RETE SCUOLE

| II sistema Pago In Re                                                                                                  | te                                                                                                    |
|----------------------------------------------------------------------------------------------------|----------------------------------------------------------------------------------------------------|
| Pago In Rete è il sistema centralizzat<br>cittadini di effettuare pagamenti telen                                      | o del <b>Ministero dell'Istruzione (MI)</b> che consente ai<br>natici a favore degli Istituti Scolastici e del Ministero. |
| Tale sistema si interfaccia con PagoPA<br>l'interoperabilità tra Pubbliche Ammin<br>Poste, etc.) aderenti al servizio. | (®, una piattaforma tecnologica che assicura<br>istrazioni e Prestatori di Servizi di Pagamento (Banche,                  |
| Per la visualizzazione e il pagamento t<br>erogati utilizza il link " <b>Vai a Pago in R</b> i                         | elematico di contributi richiesti dalle <b>scuole</b> per i servizi<br><b>ete Scuole</b> ".                               |
| Per l'effettuazione di un pagamento te<br>"Vai a Pago in Rete MI".                                                     | elematico di un contributo a favore del <b>MI</b> utilizza il link                                                        |
| ি VAI A PAGO IN RE<br>ট্রিল্টার্ট্র SCUOLE                                                                             | TE VAI A PAGO IN RETE                                                                                                    |

5. Si aprirà una nuova pagina, cliccare su TROVA SCUOLA

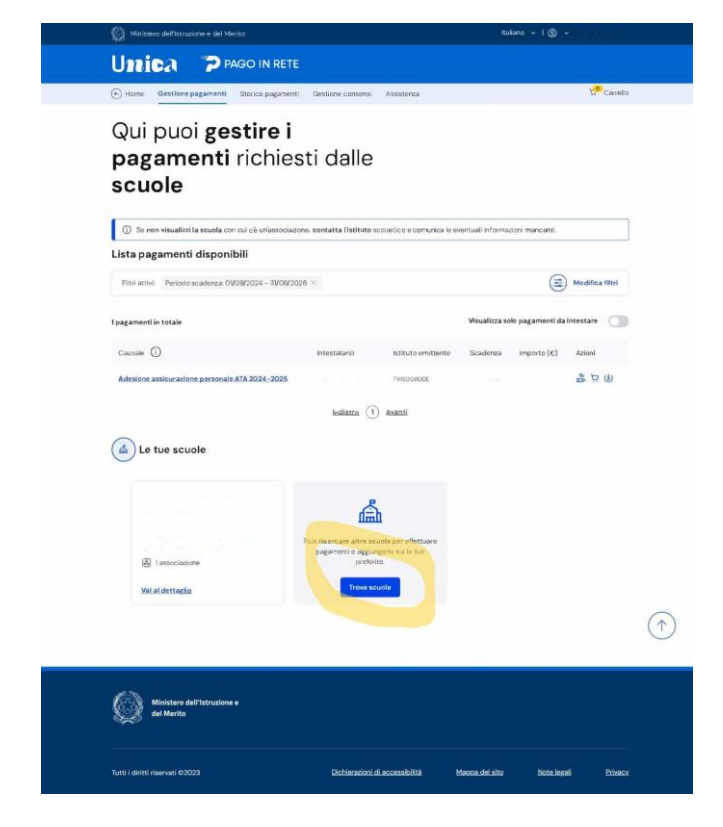

6. A questo punto basterà selezionare la REGIONE VENETO

| Ministero dell'istruzione e dei Merito                                                       |                                                                                  | taliano v ( () v <sup>3</sup> () ()    |   |
|----------------------------------------------------------------------------------------------|----------------------------------------------------------------------------------|----------------------------------------|---|
| Unica "P PAG                                                                                 | O IN RETE                                                                        |                                        |   |
| Home Gestione pagamenti S                                                                    | torico pagamenti Gestione consensi Assistenza                                    | 📌 Carrello                             |   |
| Qui puoi <b>ges</b><br><b>pagamenti</b> r<br><b>scuole</b>                                   | <b>tire i</b><br>ichiesti dalle                                                  |                                        |   |
| Se non visualizzi la scuela con cu                                                           | c'è un'associazione, contetta l'istituto scelastico e comunica                   | a le eventuali informazioni mancanti.  |   |
| Lista pagamenti disponibil                                                                   | 1                                                                                |                                        |   |
| Filtri attivi: Periodo scadenza: 01/09                                                       | 2024 - 31/08/2026 ×                                                              | (王) Modifica filtri                    |   |
| I pagamenti in totale                                                                        |                                                                                  | Visualizza solo pagamenti da intestare |   |
|                                                                                              | Trova scuola                                                                     |                                        | 0 |
| Anguster<br>Selections to Regione E<br>LASDA<br>WLLE DAOSTA<br>VENETO<br>Selectors was socie | Sestion de Provincia  Teologia di Istruzione Sestiono la tipologia di Istruzione | ۵                                      |   |
|                                                                                              |                                                                                  |                                        |   |
| Ministero dell'Istruzione e<br>del Merito                                                    |                                                                                  |                                        |   |
|                                                                                              |                                                                                  |                                        |   |

7. Nel campo riservato al nome della scuola, digitare Is Cerletti, comparirà la scuola come sotto. È importante selezionare questa e non le altre che compariranno.

| Ministero dell'Istruzione e del Merito                                                                                                    | E.                                                            | Italiano - 1 🕲 - 1                      |           |
|----------------------------------------------------------------------------------------------------|---------------------------------------------------------------|-----------------------------------------|-----------|
| Unica "Prag                                                                                                    | O IN RETE                                                     |                                         |           |
| Home Gestione pagamenti St                                                                                                    | torico pagamenti Gestione consensi Assistenza                 | ස් <sup>ම</sup> Carreito                |           |
| Qui puoi gest<br>pagamenti ri<br>scuole                                                                                                    | <b>tire i</b><br>ichiesti dalle                               |                                         |           |
| <ul> <li>Se nen visualizzi la scuela con cui</li> </ul>                                                                                                    | i c'è un'associazione, contatta l'istituto scolastico e comun | ica le eventuali informazioni mancanti. |           |
| Lista pagamenti disponibili                                                                                                    | I                                                             |                                         |           |
| Filtri attivi: Periodo scadenza: 01/08/                                                                                                    | 2024 - 31/08/2026 ×                                           | (=) Modifice filtri                     |           |
| I pagamenti in totale                                                                                                    |                                                               | Visualizza solo pagamenti da intestare  |           |
|                                                                                                    | Trova scuola                                                  |                                         | $\otimes$ |
| Selezione 8 Comune                                                                                                    | Sekzione la troolegia di istruzione                           |                                         |           |
| Selectoria una scuola                                                                                                    |                                                               | ۵                                       |           |
| cerlet<br>Is Cerletti<br>Via Xaviii Aprile 20, 310/5 Conegliano. Te                                                                                                    | Veneto                                                        | Q                                       |           |
| Lo LL S. Control Description (S CERLET 11)<br>Via Angelona 23 3040 Osterna To Verent<br>La Las Control Conception (S CERLET<br>Via Yoris Andre 23 3046 Conceptions for<br>La Las Control (G CERLET)<br>Via Xuris Angelona 23406 Conceptions for<br>Convertisata Control (G CERLET)<br>Via Xuris Angelona 23406 Conceptions for Verent | o<br>1770)<br>Veneto<br>eto                                   |                                         |           |
| Ministario dell'Istruzione e<br>del Merito                                                                                                    |                                                               |                                         |           |
| Tutti i diritti riservati @2023                                                                                                    | Dichiarazioni di accessibilità                                | Moppa.del.alto Note.legali Etivacy      |           |

8. **IMPORTANTE: a questo punto è necessario** *cliccare sulla stellina e aggiungere la scuola ai preferiti.* Senza questo passaggio non sarà possibile visualizzare la lista dei pagamenti.

| Unica PPago                                                                                | IN RETE                                                         |                                             |                          |
|--------------------------------------------------------------------------------------------|-----------------------------------------------------------------|---------------------------------------------|--------------------------|
|                                                                                            |                                                                 |                                             |                          |
| Home Gestione pagamenti Storic                                                             | o pagamenti Gestione consensi Assistenza                        | e:                                          | th <sup>o</sup> Carrello |
| Qui puoi <b>gesti<br/>pagamenti</b> ric<br><b>scuole</b>                                   | <b>re i</b><br>chiesti dalle                                    |                                             |                          |
| ③ Se non visualizzi la scuola con cui c'è                                                  | un'associazione, centatta l'istituto scolastico e ce            | omunica le eventuali informazioni mancanti. |                          |
| Lista pagamenti disponibili                                                                |                                                                 |                                             |                          |
| Filtri attivi: Periodo scadenza: 01/09/202                                                 | 14 - 31/08/2028 ×                                               |                                             | Modifica fătri           |
| 1 pagamenti in totale                                                                      |                                                                 | VisuaEzza solo pagamenti da In              | testare                  |
|                                                                                            | Trova scuola                                                    |                                             |                          |
| Seleziona il Comune                                                                        | Tipologia di istruzione<br>Seleziono lo tipologia di istruzione |                                             |                          |
| lome della scuola*                                                                         |                                                                 |                                             | Ø                        |
| Hai selezionato "Is Cerletti"                                                              |                                                                 | C                                           |                          |
| isécuro Superiore Sociale<br>Nome istituto principale<br>Is Cerletti                       |                                                                 | (C) Aggiungi                                | ai preferiti             |
| Via Xxviii Aprile. 20, 31015 Conegliano. Tv. 1<br>Codice meccanografico: TVI5008006 Codice | Veneto<br>facele: 91022540283                                   | Prosogui su Scuola in Chiaro                | ;ementi                  |
| Ministero dell'istruzione e<br>del Merito                                                  |                                                                 |                                             |                          |
|                                                                                            |                                                                 |                                             |                          |

9. Cliccare su VISUALIZZA PAGAMENTI

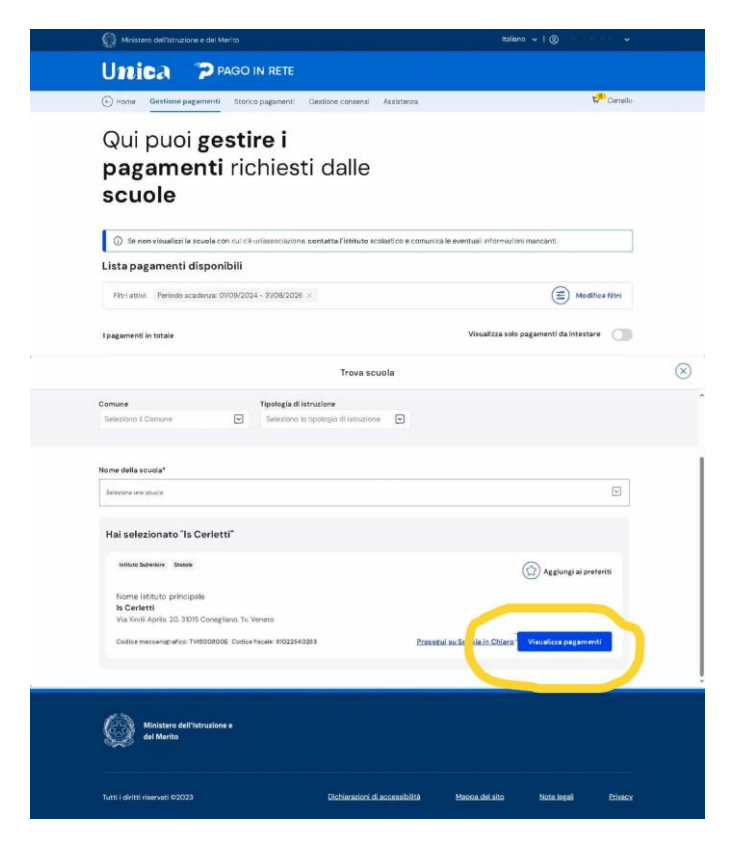

10. Si aprirà una schermata dove è possibile selezionare il corso scelto. Una volta individuato il corso, cliccare sulla figura dell'omino in fondo alla riga.

| Home Gestione pagamenti                                                                                                    | Storico pagamenti Gostion                                                                                                    | e conconsi - Assiston                                                                                                    | 95.4                                                                                                   |                                                                                            |                                                                                                    | Carrall                                                                                                    |
|----------------------------------------------------------------------------------------------------|----------------------------------------------------------------------------------------------------|----------------------------------------------------------------------------------------------------|----------------------------------------------------------------------------------------------------|--------------------------------------------------------------------------------------------|----------------------------------------------------------------------------------------------------|----------------------------------------------------------------------------------------------------|
| Gestione.segutterni 2 in Coversi                                                                                                    |                                                                                                    |                                                                                                    |                                                                                                    |                                                                                            |                                                                                                    |                                                                                                    |
| IS CERLETTI                                                                                                    |                                                                                                    |                                                                                                    | Vuola                                                                                                  | aggiungerla tra le                                                                         | scuole preferit                                                                                                    | e?                                                                                                    |
| INTERVENTION AND INCOME.                                                                                                    |                                                                                                    |                                                                                                    | Se ag<br>disport                                                                                       | gungi la acupia tra<br>nibile nella aszlone<br>uare i pagamenti r                          | te tué proferike,<br>i Gestione paga<br>esi disponisi i di                                                                                                    | aarii seropro<br>menti e potrai<br>Ala assola                                                                                                    |
| BARR BARRIER BARRIER                                                                                                    |                                                                                                    |                                                                                                    | 0                                                                                                    | Elimèta dai profe                                                                          | rti                                                                                                    |                                                                                                    |
|                                                                                                    |                                                                                                    |                                                                                                    |                                                                                                    |                                                                                            |                                                                                                    |                                                                                                    |
|                                                                                                    |                                                                                                    |                                                                                                    | -                                                                                                    | -                                                                                          |                                                                                                    |                                                                                                    |
| Informazioni Scuo                                                                                                    | ola                                                                                                    |                                                                                                    |                                                                                                    |                                                                                            |                                                                                                    |                                                                                                    |
| Codice meccanografice:                                                                                                    | Codice fiscale:                                                                                                    |                                                                                                    | 6                                                                                                    | 10                                                                                         |                                                                                                    |                                                                                                    |
| Indivizza:                                                                                                    | Telefono:                                                                                                    |                                                                                                    |                                                                                                    |                                                                                            | 60K                                                                                                    |                                                                                                    |
| Ma XxvII Aorite 20.31010<br>Contegliano, Tx Venuto                                                                                                    | 043061524                                                                                                    |                                                                                                    | Sel                                                                                                    | L                                                                                          |                                                                                                    |                                                                                                    |
| PEC:<br>txis00800e8uesistrv2isteit                                                                                                    | Email:<br>TVID0800E Gistrugione.it                                                                                                    |                                                                                                    |                                                                                                    |                                                                                            |                                                                                                    |                                                                                                    |
|                                                                                                    |                                                                                                    |                                                                                                    |                                                                                                    |                                                                                            |                                                                                                    |                                                                                                    |
| Nome:<br>Coductorale                                                                                                    |                                                                                                    |                                                                                                    |                                                                                                    |                                                                                            |                                                                                                    |                                                                                                    |
| Nome:<br>Geder forste<br>Tos relations Sémedecino<br>Lista pagamenti<br>Pagamenti disponibil<br>Pagamenti disponibil<br>Paga                                                                                                    | menti non più disponikil<br>Dikoli2024 - 3106/0328 ×                                                                                                    |                                                                                                    |                                                                                                    |                                                                                            | ۱                                                                                                    | Modifica Hiri                                                                                                    |
| Nome:<br>Center retrease<br>Tree retrease<br>Lista pagamenti<br>Patamenti filopohiki Pega<br>Pihri atsu: Periody scalaros (<br>19 pagamenti in testae                                                                                                    | menti non più disponibili<br>ONORIZOZE - 2008/2028 ×                                                                                                    |                                                                                                    |                                                                                                    | Visualizza solo p                                                                          | esgumenti da k                                                                                                    | Modifica Hitri<br>Itastare 😋                                                                                                    |
| None:<br>Cesasiae<br>Tois nationae Manadeenae<br>Lista pagamenti<br>Pagamenti dispanibili Pagan<br>Falorianae Periodo acadoroa d<br>Brougamenti In statue<br>Casade ()                                                                                                    | menti nun più disponibili                                                                                                    | mentalario                                                                                                    | Istituto<br>amitante                                                                                   | Visualizza solo p<br>Scadenza                                                              | agamenti da in<br>Importe<br>(c)                                                                                                    | Modifica film<br>Instance ()                                                                                                    |
| None:<br>Conservations<br>To restance Menacement<br>Pagamenti depandent<br>Pagamenti depandent<br>Pagamenti in testate<br>Causate ()                                                                                                    | menti nuu piä dispunkil<br>ananya 2000/2024 ×                                                                                                    | intestatario                                                                                                    | lititute<br>emittente<br>it courts                                                                     | Visualizza solo p                                                                          | (E)<br>asgamenti da in<br>importo<br>(c)                                                                                                    | Modifica Hari<br>Italiare                                                                                                    |
| Nore:<br>Conse form<br>To endering Memory<br>Parametri disease<br>Parametri disease<br>Parametri disease<br>Parametri Parametri<br>Casare<br>Casare                                                                                                    | menti nun più ditpantiki<br>prosti post - 3106/2026 ×<br>Caras "Junto Estimator" 2028                                                                                                    | intestatario                                                                                                    | latitute<br>ambiente<br>16 conurto<br>8 conurto                                                        | Visualizza solo p<br>Scadenze                                                              | E<br>argamenti da le<br>Importe<br>(c)<br>9000                                                                                                    | Nodifica Hari<br>Iteratare ()<br>Astori<br>&                                                                                                    |
| None:<br>Conservations Management<br>Terrament Annabel<br>Pagement Annabel<br>Pagement Annabel<br>Pagement Annabel<br>Conservations<br>Conservations<br>Conse                                                                                                    | menti nan pi dhipendell<br>Diran (2014) - 2016/2026 ×<br>Diran Tuento Estimatori 2028<br>ano Tuento Estimatori 2028                                                                                                    | manatario<br>Conserve<br>Conserver                                                                                                    | lafitute<br>amittente<br>is conutto<br>s conutto<br>s conutto                                          | Visualizzansko p<br>Boskerze<br>Norezosić<br>Norezosić                                     | E<br>segatenti da in<br>importo<br>(e)<br>10000                                                                                                    | Modifics Hiter<br>Iterature                                                                                                    |
| None:<br>Conservations Manuscriss<br>Pagement Annuelses<br>Pagement Annuelses<br>Pagement Annuelses<br>Pagement In Index<br>Pagement In Index<br>Pagement Index<br>Pagement Index<br>P                                                                                                    | menti non più dhyuniki<br>DODUTOLE - 2000/2006 ×<br>Conse 7menti Estimatore 2028<br>Lematore 2020                                                                                                    | Mitestaturio<br>Do Joneseve<br>Do Joneseve<br>Do Joneseve                                                                                                    | Sefues<br>emittente<br>is court<br>s.court<br>s.court<br>s.court<br>s.court<br>s.court<br>s.court      | Visualiza solo p<br>Seadenza<br>ISORIZZIS<br>ISORIZZIS<br>INDRIZZIS                        | (E)<br>Importo<br>(C)<br>90.00<br>90.00<br>90.00                                                                                                    | Modifica Hari<br>teatare<br>Astori<br>&<br>&<br>&<br>&<br>&<br>&<br>&<br>&<br>&<br>&<br>&<br>&<br>&<br>&<br>&<br>&<br>&<br>&<br>&                  |
| None:<br>Conservations Manuscuss<br>Testanona Conservations<br>Pagementi Anapostano<br>Pagementi Anapostano<br>Pagementi                                                                                                    | ment nor pis disputish<br>contractor - stocarson - 2016<br>contractor - stocarson - 2016<br>contractor - 2016<br>contractor - 2016<br>c                                                                                              | Intrastaturios<br>Constantos<br>Constantos<br>Donatores<br>Donatores                                                                                                    | lafiute<br>anfrante<br>H COULTIN<br>S COULTIN<br>S COULTIN<br>S COULTIN                                | Viewelicza soło p<br>Scaderze<br>More 2005<br>More 2005<br>More 2005                       | ES<br>Segamenti da in<br>Segamenti<br>(c)<br>Socio<br>Socio | Nodifica Huri<br>Iteratore ()<br>Astori<br>&<br>&<br>&<br>&<br>&<br>&<br>&<br>&<br>&<br>&<br>&<br>&<br>&<br>&<br>&<br>&<br>&<br>&<br>&             |
| None:<br>Conservations Management<br>Terrarenti Angenetiti<br>Pagementi Angenetiti<br>Pagementi Angenetiti<br>Pagementi Intelle<br>Conserv<br>Conserv<br>C | ment nor più dispusiki<br>contrazzo - siccosto - x<br>contrazzo - siccosto - x<br>contrazzo - siccosto - x<br>contrazzo - x<br>contrazzo - x<br>co | Instatuted<br>Conserve<br>Conserve<br>Conserve<br>Conserve                                                                                                    | Istitute<br>ambiente<br>Is courts<br>R courts<br>R courts<br>R courts<br>R courts<br>R courts          | Viewalicza soło p<br>Boadwrze<br>Nookosod<br>Nookosod<br>Nookosod<br>Nookosod              | (E)<br>segmenti da la<br>importo<br>(C)<br>9000<br>9000<br>9000<br>1000                                                                                                    | Modifica Hiri<br>Itestare<br>Astori<br>As<br>As<br>As                                                                                              |
| None:<br>Conservant<br>Torontones Binanecton<br>Eleta pagamenti<br>Pagametti diquankili<br>Pagametti diquankili<br>Pagametti di sesse<br>Cassati O<br>ECERIA - Suesa Anglatecto 10<br>ECERIA - Suesa Anglatecto 10<br>ECERIA - Suesa Anglate                                                                                                    | eneri nor più dispositi il<br>contropot - podozzo - k<br>contropot - podozzo - k<br>contropot - podozzo - c<br>contropot - podozzo - c<br>c<br>contropot - podozzo - c<br>c<br>c<br>c<br>c<br>c<br>c<br>c<br>c<br>c<br>c<br>c<br>c<br>c<br>c<br>c<br>c<br>c<br>c                                                                                                    | Missisterio<br>Colomario<br>Colomario<br>Colo | Istitute<br>antitutte<br>a COLUTI<br>a COLUTI<br>a COLUTI<br>a COLUTI                                  | Visualizza solo y<br>Scadenze<br>Nonicost<br>Nonicost<br>Nonicost<br>Nonicost              | (a)<br>segamenti da le<br>imperio<br>(c)<br>9000<br>9000<br>1000<br>1000                                                                                                    | Modifica Hisi<br>Iterature<br>Salari<br>Salari<br>Salari<br>Salari<br>Salari<br>Salari<br>Salari<br>Salari<br>Salari<br>Salari<br>Salari<br>Salari |
| None:<br>Centor tank<br>Terrangenerg Management<br>Pagement (Management)<br>Pagement (Management)                                                                                                    | enerti nor più disputelli<br>COMPOSI- 2000/2004 ×<br>Comp Trans di Administra (2004<br>Comp Trans di Administra (2004<br>Comp Trans di Administra (2004<br>Comp Trans di Administra (2004<br>Comp Trans di Administra (2004<br>Comp Trans di Administra (2004<br>Comp Trans di Administra (2004<br>Comp Trans di Administra (2004)<br>Comp Trans di Administra (2004)<br>Comp Trans di Administ                                                                                                    | Intrastaturios<br>Carinemere<br>Carinemere<br>Carinemere<br>Carinemere<br>Carinemere<br>Carinemere                                                                                                    | listituse<br>sentitusets<br>Secretari<br>Reconstrati<br>Reconstrati<br>Reconstrati                     | Viewalicza soło ja<br>Scaderze<br>Norezoszi<br>Norezoszi<br>Norezoszi<br>Norezoszi         | (g)<br>birports<br>(c)<br>1000<br>1000<br>1000<br>1000                                                                                                    | Modifica Hist<br>Itestare<br>Attori<br>&<br>&<br>&<br>&<br>&<br>&<br>&<br>&<br>&<br>&<br>&<br>&<br>&<br>&<br>&<br>&<br>&<br>&<br>&                 |
| Nore:<br>Conservative<br>Terrangenerg Management<br>Pagement I dependent<br>Pagement I dependent<br>Pagement I dependent<br>Pagement I dependent I<br>Pagement I dependent I<br>Pagement I<br>Pagement I<br>Pa                                                                                                    | menti nan pisi dingundiki<br>controposi - postoposi - X<br>controposi - postoposi - X<br>controposi - postoposi - X<br>controposi - postoposi - X<br>controposi - X<br>controp                                  | Mitalatario<br>Colomario<br>Colomario<br>Colo | linitade<br>erritiente<br>S Coruttri<br>S Coruttri<br>S Coruttri<br>S Coruttri<br>S Coruttri           | Viewalicza soło ja<br>Scaderza<br>Norezosz<br>Norezosz<br>Norezosz<br>Norezosz<br>Norezosz | (c)<br>bitports<br>(c)<br>1000<br>1000<br>1000                                                                                                    | Modifica Hiri<br>Letitare<br>Astori<br>So<br>So<br>So<br>So                                                                                        |
| Nore:<br>Conservative<br>Conservative<br>Responsed Management<br>Pagement in fragment<br>Parameter<br>Parameter                                                                           | menti nan pin dingundik<br>COLONGOL - 2006/2006 - 2006<br>Colongol - 2006/2006 - 2006<br>Colongol - 2006/2006 - 2006/2006 - 2006<br>Colongol - 2006/2006 - 2006<br>Colongol - 2006/2006 - 2006<br>Colongol - 2006/2006 - 2006<br>Colongol - 2006/2006 - 2006<br>Colongol - 2006/2006 - 2006<br>Colongol - 2006/2006 - 2006<br>Colongol - 2006/2006 - 2006<br>Colongol - 2006/2006 - 2006<br>Colongol - 2006/2006 - 2006<br>Colongol - 2006/2006 - 2006<br>Colongol - 2006<br>Colongol - 2006/2006 - 2006<br>Colongol - 2006<br>Colongol - 2006<br>Colong                                                                                                    | Dissidante/s<br>Colommer<br>Colommer<br>Denmer<br>Denm                                                                                                    | enteres<br>enteres<br>acourte<br>acourte<br>acourte<br>acourte<br>acourte<br>acourte<br>acourte        | Vtsualitiza seño p<br>Scadera e<br>Monitoria<br>Monitoria<br>Monitoria                     | (4)<br>300 period<br>1000<br>1000<br>1000                                                                                                    | Mediter Her<br>Itsker<br>Azori<br>Če<br>Če<br>Če                                                                                                   |
| None:<br>Conservations Manuscrists<br>Personnell Annuelles<br>Parternell Person Manuscrists<br>Parternell Person Manuscrists<br>Parternell Person Manuscrists<br>Person Manuscrists<br>Person Manuscri M                                                                                                    | menti non più disputali<br>Disputato - 2000/2004 × 1<br>Constructori - 2000/2004 × 1<br>Constructori - 2000<br>Constructori - 2000<br>Constru                                                                                                    | Ministeració<br>California<br>California<br>De manuero<br>De manuero<br>De m                                                                                                    | influe<br>entities<br>i contra<br>i contra<br>i contra<br>i contra<br>i contra<br>i contra<br>i contra | Vitualitiza sub pr<br>Scalarita<br>Noncosta<br>Noncosta<br>Noncosta                        | (e)<br>broots<br>(c)<br>5000<br>1000<br>1000                                                                                                    | Mediter Her<br>Itsker<br>Azori<br>Če<br>Če<br>Če                                                                                                   |
| None:<br>Conservations Manuscream<br>Conservations Manuscream<br>Party and Party Conservations (Conservations)<br>Party and Party Conservations (Conservations)<br>Party Conservations (Conservations)<br>Party Conservations (Conservations)<br>Party Conservations)<br>Party Conservations (Conservations)<br>Party Conservations)<br>Party Conservations (Conservations)<br>Party Conservations)<br>Party Conservations (Conservations)<br>Party Conservations)<br>Party Conserva                                                                                                    | menti non più disputale<br>Deservito di spote di spote di<br>spote di spote di spote di spote di spote di spote di spote di spote di spote di spote di spote di spote di spote di spote di spote di spote di spote di spote di spote di spote di spote di spote di spote di spote di spote di spote di                                                                                                     | Ministerio<br>Colomany<br>Colomany<br>Colomany<br>Demander<br>Demander<br>Colomany                                                                                                    | arithuis<br>entiteire<br>a' COLLTR<br>a' COLLTR<br>a' COLLTR<br>a' COLLTR<br>a' COLLTR<br>a' COLLTR    | Visulita hip to                                                                            | (c)<br>3000<br>1000<br>1000<br>1000                                                                                                    | Koolites thei<br>Istature<br>Actor<br>So<br>So<br>So<br>So                                                                                         |

11. A questo punto si aprirà una finestra dove è necessario indicare l'intestatario. Se si sta effettuando il pagamento per un'altra persona, scrivere NOME, COGNOME e CODICE FISCALE di chi frequenterà il corso.

| 👰 Ministerio distilizzazione e del Merito                                                                                                    | 8665 v 1 () v                                                                                                | Milliattes dell'Istruzione e dei Meri 15                                             | nakovi + 1 @                                                                                                   |
|----------------------------------------------------------------------------------------------------|----------------------------------------------------------------------------------------------------|--------------------------------------------------------------------------------------|----------------------------------------------------------------------------------------------------|
|                                                                                                    |                                                                                                    | Unica Prago IN RETE                                                                  |                                                                                                    |
| 🕞 Hame Gestione pagamenti Stocko pagamenti Gestione coreene Assistenze                                                                                                    | 10 <sup>00</sup> Carrolia                                                                                    | 🕤 Home Gestione pagamenti Storico pagamenti Gestione comensi As                      | isterza V <sup>e</sup> Cando                                                                                   |
| Gestston gegeinnen: 3 In Control                                                                                                    |                                                                                                    | Consisten adaptement 3 in Contant                                                    |                                                                                                    |
|                                                                                                    | too' aggiungevia tra le sourile preferite?                                                                   |                                                                                      | Vuol aggiungeria tes le scuole proferite?                                                                      |
| IS CERLET II                                                                                                    | e agglung is nousin tro le tue snelente, sanà sengre<br>In problès nella sectore Gestione dagatteri a portai | IS CEREET II                                                                         | Se oggiung la scuolo na le cue preferite surà sempre<br>disponibile nella sectore Gestione pagamenti e postali |
| atomis (A. Sylvenic Date                                                                                                    | na tuala - pogunane ne o oponesis obei seusos.<br>O Dimeiro dul profestat                                    | etimuto suerender                                                                    | Climina dal profetti                                                                                           |
| ۵ -                                                                                                    |                                                                                                    | ۵                                                                                    | -                                                                                                    |
| Informazioni Scuola                                                                                                    |                                                                                                    | Informazioni Scuola                                                                  |                                                                                                    |
| Codice meccanografice: ① Codice fiscale:                                                                                                    |                                                                                                    | Codice meccanografice: () Codice fiscale:                                            |                                                                                                    |
| rviscoscie skuzs-kunis                                                                                                    |                                                                                                    | TVISOBBOE HKOZBHOVKA<br>Indivisoj Telefonoj                                          |                                                                                                    |
| Via Rooff Amelia 20 31015 041581524<br>Complements To Worsto                                                                                                    |                                                                                                    | Via Xuell Aprile 20.2005 04380524<br>Compliano. Tu Manato                            |                                                                                                    |
| PEC: Email:<br>https://doc.inter.inter. |                                                                                                    | PEC: Email:<br>tox/00800x theory interviewed TVISO80005 minimulative R               |                                                                                                    |
|                                                                                                    |                                                                                                    |                                                                                      |                                                                                                    |
| A Puoi pagare per                                                                                                    |                                                                                                    | A Puei pagare per                                                                    |                                                                                                    |
| Da qui pupi consultare le informazioni relative al soggetti per i quali puoi effettuare                                                                                                    |                                                                                                    | De qui pusi consultare le informacioni relative si soggetti per i quali puol effetti | Jane -                                                                                                    |
| pagamarti                                                                                                    |                                                                                                    | [pagarmer/d]                                                                         |                                                                                                    |
|                                                                                                    |                                                                                                    |                                                                                      |                                                                                                    |
| Tipe reliadone Sá medicine                                                                                                    |                                                                                                    | Confes Floatin<br>'iper yeard and balandalaine                                       |                                                                                                    |
| Lista pagamenti                                                                                                    |                                                                                                    | Lista pagamenti                                                                      |                                                                                                    |
| Aggiungiintestazione                                                                                                    | 8                                                                                                    | Aggiungi intest                                                                      | zione                                                                                                    |
| Seleziona l'intestatario oppuro inserisci le informazi<br>metri dei activativativa<br>metri dei activativativa<br>metri activitativativativa<br>metri activitativativativativativativativativati                                                                                                    |                                                                                                    |                                                                                      | en anaras<br>en fanaras<br>te tatas                                                                            |
|                                                                                                    |                                                                                                    |                                                                                      | which there enders the silv                                                                                    |
| *Corpo addigation                                                                                                    | Indebe Avent                                                                                                 | 100                                                                                  | enaci rete aggiutti in in-masarro 150 constrari                                                                |
|                                                                                                    |                                                                                                    |                                                                                      |                                                                                                    |
| ( Henders bellevations                                                                                                    |                                                                                                    | Timber Advisor                                                                       |                                                                                                    |
|                                                                                                    |                                                                                                    | del Merito                                                                           |                                                                                                    |
|                                                                                                    |                                                                                                    |                                                                                      |                                                                                                    |

12. Arrivati a questo punto, cliccare CONFERMA E PAGA SUBITO, e poi PROCEDI CON IL PAGAMENTO

|                                                                                                    |                                                                                                    | (j) Minimus automation a der Minita                                                                                                    | *****10 ·····*                                                                                                    |
|----------------------------------------------------------------------------------------------------|----------------------------------------------------------------------------------------------------|----------------------------------------------------------------------------------------------------|----------------------------------------------------------------------------------------------------|
| Unica Prago in Rete                                                                                                    |                                                                                                    | Unica Prago in Rete                                                                                                    |                                                                                                    |
| 🕞 varue Gestione pagareent Static opagareert Gestione carporat Association                                                                                                    | (Proven                                                                                                    | 🕑 varies: Gestion angement: Borton pagement: Gestion                                                                                                    | econtena Automote 🕫 Correla                                                                                                    |
| Geptotagegement 3 in taken                                                                                                    |                                                                                                    | Genterstangerennt, 3 mittereen                                                                                                    |                                                                                                    |
|                                                                                                    | Your applies parts the to solve prefer for?                                                                                                    |                                                                                                    | Volt appropria train social products?                                                                                                    |
| IS CERLETTI                                                                                                    | Se appare la acuata na le cue preferito, sant sompre<br>discontitive resis sectore: Destroy asgumenti e protei                                                                                                    | IS CERLET II                                                                                                    | Je appung la souce tra le cue permete last empre<br>discoluble relle accore Gerdione paparenti e potral                                                                                                    |
| ATTEND GRADOW                                                                                                    | urfattuarie i pogorranik ne al disportati data situatie.                                                                                                    | Advanced in advancement                                                                                                    | af fets are i pagar with read dispersion clubs socials.                                                                                                    |
|                                                                                                    | Control de protecti                                                                                                    |                                                                                                    | Canina da poducti                                                                                                    |
| 2                                                                                                    |                                                                                                    |                                                                                                    |                                                                                                    |
| •                                                                                                    |                                                                                                    |                                                                                                    |                                                                                                    |
| Informazioni Scuola                                                                                                    | 0                                                                                                    | Informazioni Scuola                                                                                                    | 0                                                                                                    |
| Codice messaragrafice () Codice fusiole:<br>1v/docetore: Boostanoali                                                                                                    |                                                                                                    | Tydoonoe 90525-6363                                                                                                    |                                                                                                    |
| Indivision Talisform:<br>Via Austi Aprile 20, 2020 043821024                                                                                                    |                                                                                                    | terdirizen Teinform<br>Via Korit Ande 30 Jazz O. Saltziazo                                                                                                    |                                                                                                    |
| Campions Do Yenda                                                                                                    | 8                                                                                                    | Ganggines, Ja, Verges<br>and                                                                                                    | 2                                                                                                    |
| historeduct.intrative.it Tri500000.Gianadamia                                                                                                    |                                                                                                    | tois00807million106/million106/million106/million200                                                                                                    |                                                                                                    |
|                                                                                                    |                                                                                                    |                                                                                                    |                                                                                                    |
|                                                                                                    |                                                                                                    |                                                                                                    |                                                                                                    |
| Puol pagare per                                                                                                    |                                                                                                    | a publi pagare per                                                                                                    |                                                                                                    |
| En qui puor consultare le information relative al suggetti per liqual puor affettuare<br>poperenti                                                                                                    |                                                                                                    | De qu'à punt rereadant la informazioni natative ai seggetti par i<br>progenenti                                                                                                    | cual puti effettuere                                                                                                    |
|                                                                                                    |                                                                                                    |                                                                                                    |                                                                                                    |
| Contractments The solutions In                                                                                                    |                                                                                                    | Cultorinam                                                                                                    |                                                                                                    |
|                                                                                                    |                                                                                                    |                                                                                                    |                                                                                                    |
| rateine ;                                                                                                    |                                                                                                    | Term when inner die mandeminen                                                                                                    |                                                                                                    |
| saesing .                                                                                                    |                                                                                                    | Nyo shiptong Manadabasi                                                                                                    |                                                                                                    |
| Lista pagamenti                                                                                                    |                                                                                                    | Ter deriver Minimized                                                                                                    |                                                                                                    |
| Lista pagamenti<br>Aggiung intestacione                                                                                                    |                                                                                                    | Distance in address of the second second sec   | ©                                                                                                    |
| Lista pagamenti Lista pagamenti Agglungi intestasione fast                                                                                                    |                                                                                                    | Lista pagamenti                                                                                                    | 0                                                                                                    |
| Lista pagamenti<br>Lista pagamenti<br>Aggiorgi interstatione<br>Reserve de disconstructure<br>Reserve de disconstructure<br>Reserve de disconstr                                                                                             | nung<br>or                                                                                                    | Laispagnees                                                                                                    | 0                                                                                                    |
| Lista pagamenti<br>Aglangi intersitive<br>Martin or entersitive<br>Martin or entersitive<br>Martin or entersitive                                                                                                    | mand di                                                                                                    | Lett pagament                                                                                                    |                                                                                                    |
| Lata papanenti<br>Lata papanenti<br>Cana papanenti<br>Cana da mana da m<br>Mana da mana da m                                                                                                    | nerel<br>in<br>Austra con Austra Billion e                                                                                                    | Litit pagament                                                                                                    |                                                                                                    |
| Lista pagementi<br>Lista pagementi<br>Martini di antinanti di antinanti di<br>antinanti di antinanti di antinanti di antinanti di antinanti di antinanti di antinanti di antinanti di antinanti di antinanti di antinanti di antinanti di antinanti di antinanti di antinanti di antinanti di antinanti di antinanti di a                                                                                                    | nant<br>is<br>basican MINE<br>et ISIs<br>Capaca                                                                                                    | Lists parment                                                                                                    |                                                                                                    |
| Lista pagamenti<br>Lista pagamenti<br>Martina da mantana<br>Martina da mantana | nanti<br>di<br>Ran Casa Anifes<br>e atria<br>Ran Casa Anifes<br>Especar                                                                                                    | Last a pagament<br>()<br>()<br>()<br>()<br>()<br>()<br>()<br>()<br>()<br>()                                                                                                    |                                                                                                    |
| Autor:<br>Lite papered                                                                                                    | need<br>a<br>Age course mail a<br>a set of a set<br>a set of a set<br>a set of a set of a                                                                                                    | List programmers                                                                                                    |                                                                                                    |
| Lata pageneous<br>Lata pageneous<br>Maria Caracteria<br>Maria Caracteria                                                                                               | manda<br>Salas Salas Sala<br>Salas Salas Salas Salas Salas Salas Salas Salas Salas Salas Salas Salas Salas Salas Salas Salas Salas Salas Sa                                                                                                    | Letispagement<br>Compared and the second and the second and the seco | The second second                                                                                                    |
| Lista pagementi<br>Lista pagementi<br>Regioner and an anti-anti-anti-anti-anti-anti-anti-anti-                                                                                                    | need<br>a monower with a second second                                                                                                    | Lett pagament                                                                                                    |                                                                                                    |
| Lite papered<br>Lite papered                                                                                                    | need<br>a<br>Section million<br>Section million<br>Section<br>Dependent<br>Dependent<br>Dep                                                                                                    | Los a parter de calendaria                                                                                                    |                                                                                                    |
| Labeled and the second second se                                                                                                    | ana ana ana ana ana ana ana ana ana ana                                                                                                    |                                                                                                    | An and a decision of the second of the second of the secon |
| Langement                                                                                                    | need<br>Samon Allong<br>Samon Allong<br>Samon<br>Samon<br>Sam | The neuron discontinue<br>Late paraments                                                                                                    | And the second second sec                                                                                                    |
| List aggreed.<br>List aggreed.                                                                                                    | anada<br>Sa mana mataga<br>Ana mana mana mana mana mana mana mana m                                                                                                    |                                                                                                    |                                                                                                    |
| tara:<br>Listaganedi                                                                                                    | and a second a second                                                                                                    | C reaction of the second second secon   | An and a descent of the second of the second |
| anaria<br>Lia paparaa                                                                                                    | need<br>an an analysis<br>An an analysis<br>Angeware and<br>Angeware and<br>Angewa                                                                                                    | Extension and and a second second sec   |                                                                                                    |
| tare:<br>Liste space of the space of the space                                                                                                    | and a second second sec                                                                                                    | En course de course<br>Les programmes                                                                                                    |                                                                                                    |

13. Arrivati a questo punto, è obbligatorio inserire una mail dove ricevere l'esito del pagamento

| nagopp |                                                                                                    | 60.00 € 📜 |
|--------|----------------------------------------------------------------------------------------------------|-----------|
|        | Inserisci la tua email<br>Riceveral i esito del pagamento a questo indritzo                                                                                                    |           |
|        | Indirizzo email<br>Campo obolgatorio                                                                                                    |           |
|        | Ripeti di nuovo<br>Camposhilgitaria                                                                                                    |           |
|        | Indietro Continua                                                                                                    |           |
|        | Prozeguendo accetisi i Termini e candizioni di uso del servizio e confermi di aver letto Tinformativa Priva<br>Porm protetto tramite reCAPTCHAe Google (Privacy Policy e Termini di servizio). | cy.       |
|        |                                                                                                    |           |

14. Infine, selezionare il metodo di pagamento prescelto e pagare.

| Come vuoi pagare?                                                                         |                       |  |
|-------------------------------------------------------------------------------------------|-----------------------|--|
| Per saperne di più sui metodi e i costi applicati dai gestori adere<br>Trasparenza Costi. | nti, visita la pagina |  |
|                                                                                           |                       |  |
| Carta di debito o credito                                                                 | >                     |  |
| www Apple Pay                                                                             | >                     |  |
| BANCOMAT Pay                                                                              | >                     |  |
| 🔯 Conto Banca Popolare di Sondrio                                                         | >                     |  |
| BP Conto BancoPosta                                                                       | >                     |  |
| Conto BancoPosta Impresa                                                                  | >                     |  |
| Conto ICONTO                                                                              | >                     |  |
| Conto Intesa Sanpaolo                                                                     | >                     |  |
| 👜 MyBank                                                                                  | >                     |  |
| Paga con Postepay                                                                         | >                     |  |
| PayPal (anche in 3 rate)                                                                  | >                     |  |
| Satispay                                                                                  | >                     |  |
|                                                                                           |                       |  |

Accessibilità · Aiuto · Privacy · Condizioni · Italiano 🛛 👻

padaba